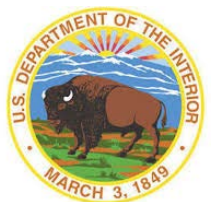

MessageWay is the system used by the Office of Natural Resources Revenue (ONRR) for sharing sensitive, proprietary information with government agencies, company operators and payors.

These instructions are designed to assist you with:

- Establishing an account to access MessageWay.
- Accessing the MessageWay web interface.
- Downloading encrypted correspondence.

### **General Guidelines and Information**

• ONRR MessageWay File Transfer process overview:

| ONRR SENDER OF FILE                                                                       | MessageWay Server                                                                                                    | <b>RECIPIENT OF FILE</b>                                                             |  |  |
|-------------------------------------------------------------------------------------------|----------------------------------------------------------------------------------------------------|--------------------------------------------------------------------------------------|--|--|
| <ul> <li>Logs into MessageWay</li> <li>Uploads file to<br/>recipient's mailbox</li> </ul> | <ul> <li>Processes and stores all<br/>MessageWay<br/>correspondences in the<br/>appropriate mailbox for 60<br/>days</li> </ul> | <ul> <li>Logs into<br/>MessageWay</li> <li>Downloads files in<br/>mailbox</li> </ul> |  |  |

- MessageWay Web Address: <u>https://onrr-connection.onrr.gov</u>.
- Once you download a message (file), it will move from the "Available Msgs" tab to the "Downloaded Msgs" tab.
- The message will stay in the "Downloaded Msgs" tab for 60 days. During the 60 days it can be downloaded again as needed.
- If you experience any problems while using MessageWay, please contact the sponsor (the person who requested your account and that you received your account information from). Please have any error message you receive available. Your sponsor will then contact the Enterprise IT Service Desk to open a ticket on your behalf.

### How to Establish a MessageWay Account

- 1. To establish a MessageWay account, please contact your ONRR contact (sponsor) and request a User ID (account name) and temporary password.
- 2. The ONRR MessageWay Administrator will establish a user ID and temporary password and forward them to your sponsor via email. Your sponsor will communicate the information to you.

#### How to Setup your MessageWay for the First Time

- 1. Begin by going to the following link: <u>https://onrr-connection.onrr.gov</u>
- 2. IMPORTANT: Click on the "Change Password" command button.

| OFFICE OF NATURAL RESOURCES REVENUE                                                                                                    | Change Password                                  |
|----------------------------------------------------------------------------------------------------|--------------------------------------------------|
| Logon to MessageWay<br>User:<br>Password:<br>Logon                                                                                                    |                                                  |
|                                                                                                    |                                                  |
| Wented<br>by Jogging on to this rise, you see opt and ages to shife bythe Rules of Behavior.<br>If you down and Department of the barrier (DOI) due to a comptor or usy ofter drives, you must comply with DOI studeds for data.<br>If you down an exception of the barrier (DOI) due to a comptor or usy ofter drives, you must comply with DOI studeds for data.<br>If you down and the provide the students and ages to comply with DOI readeds the data contact, you IT Security M<br>profile data to any complex data and any of the students. Fails to comply may will be trained, that due for ghost values<br>and down and the students due to any other students and the students of the students of the students of you wur, within the<br>profile data to the data tragementing may be used for chill, at initial, while students of other studes or the glue you to trained processions. | encryption<br>Langer for<br>rd.or<br>may subject |

3. In the "User" text box, type in your "User ID" (account name).

| OFFICE OF NATURAL                                                                                                    |                                                                                                    |
|----------------------------------------------------------------------------------------------------|----------------------------------------------------------------------------------------------------|
| RESOURCES                                                                                                    |                                                                                                    |
|                                                                                                    |                                                                                                    |
| Log                                                                                                    | on to MessageWay                                                                                                    |
| User:                                                                                                    |                                                                                                    |
| Password:                                                                                                    |                                                                                                    |
| New Password:                                                                                                    | Note: Password <u>MUST</u> be at least 6 characters.                                                                                                    |
| Repeat New Password:                                                                                                    |                                                                                                    |
|                                                                                                    | LogonChgPswd                                                                                                    |
| eturn                                                                                                    |                                                                                                    |
|                                                                                                    |                                                                                                    |
|                                                                                                    |                                                                                                    |
|                                                                                                    |                                                                                                    |
|                                                                                                    |                                                                                                    |
| Wended!<br>Wended!<br>By logging on to this sits, you accept and agree to abide by<br>Bod on your download Department of the interior (DOI) do<br>and cystem security. You must also understand and agree<br>specific doine regarding these standeds and acregationness. | y the Failes of Behavior.<br>Is to a computer or any other device, you must comply with D OI standards for data encryption.<br>to comply with DOI requirements for deleting the data. Contact your IT Security Manager for<br>Failure to comply may reach, no minutal, yeth adord disciplinary action. |
| By logging into this spency computer system, you acknow<br>unauthorized, colle et ed during monitoring may be used for<br>you to criminal procecution.                                                                                                    | ledge and consist to the monitoring of this system. Evidence of your use, authorized or<br>civil, oriminal, administrative or other selverse action. Unauthorized or Begal use may subject                                                                                                    |

4. In the "Password" text box, type in the temporary password that was provided.

| OFFICE OF NATURAL                                                                                                    |                                                                                                    |
|----------------------------------------------------------------------------------------------------|----------------------------------------------------------------------------------------------------|
| RESOURCES                                                                                                    |                                                                                                    |
| Log                                                                                                    | on to MessageWay                                                                                                    |
| User:                                                                                                    |                                                                                                    |
| Password:                                                                                                    |                                                                                                    |
| New Password:                                                                                                    | Note: Password <u>MUST</u> be at least 6 characters.                                                                                                    |
| Repeat New Password:                                                                                                    |                                                                                                    |
|                                                                                                    | LogonChgPswd                                                                                                    |
| Return                                                                                                    |                                                                                                    |
|                                                                                                    |                                                                                                    |
|                                                                                                    |                                                                                                    |
|                                                                                                    |                                                                                                    |
|                                                                                                    |                                                                                                    |
| Wurning!<br>By logging on to this site, you accept and agree to abide b<br>Before you download Department of the Interior (DOI) do | ythe Rules of Behavior.<br>It to a concenter or any other device, yournant countly with D 01 standards for data encryption.                                                                   |
| and system security. You must also understand and agree<br>opecific ations regarding these standards and requirements.             | to comply with DOI'requirements for deleting the data. Contact your IT Security Manager for<br>Failure to comply may result in criminal, civil and/or disciplinary action.                    |
| By logging indo this agency computer system, you acknow<br>unauthorized, collected during monitoring may be used for               | rkdge and consent to the monitoring of this system. Evidence of your use, authorized or<br>r civil, oriminal, administratize or other adverse action. Unauthorized or illegal use may subject |

5. In the "New Password" and "Repeat New Password" text boxes, type in your preferred new password.

| OFFICE OF | NATURAL<br>URCES                                                                                                    |
|-----------|----------------------------------------------------------------------------------------------------|
| Return    | Logon to MessageWay<br>Veri<br>New P<br>Repeat New Password:<br>LogonChgPswd                                                                                                    |
|           | Wenning!<br>by logging into this sits you accept and agree to abide by the Rules of Bohavior.<br>Bore syno download Department of the Instrict (DDI) data to a computer or usy other device, you must comply with D OI standards for data encryption<br>and system security. You must also understand and agree to comply with D OI requirements for delating the data. Contact your IT Security Manager for<br>perfit datas required and the systements. Fullers to comply usy for DI requirements for delating the data. Contact you IT Security Manager for<br>perfit datas required and the systements. Fullers to comply usy for ult in contact, if and lands data ciplatary estima.<br>by logging hot this agency computer system, you acknow kdge and consents to the monitoring of this system. Bridence of your use, sutherized or<br>maximized, cold tet of darguments ray may be used for cost, criminal, shubidirtective or other adverse section. Unsutherized or Blegal use may subject<br>ou to trimming price values. |

6. Click on the "LogonChgPswd" command button.

| OFFICE OF NATURAL                                                                                                    |                                                                                                    |
|----------------------------------------------------------------------------------------------------|----------------------------------------------------------------------------------------------------|
| RESOURCES                                                                                                    |                                                                                                    |
| Log                                                                                                    | on to MessageWay                                                                                                    |
| User:                                                                                                    |                                                                                                    |
| Password:                                                                                                    |                                                                                                    |
| New Password:                                                                                                    | Note: Password <u>MUST</u> be at least 6 characters.                                                                                                    |
| Repeat New Password:                                                                                                    |                                                                                                    |
|                                                                                                    | LogonChgPswd                                                                                                    |
| Return                                                                                                    |                                                                                                    |
|                                                                                                    |                                                                                                    |
|                                                                                                    |                                                                                                    |
|                                                                                                    |                                                                                                    |
|                                                                                                    |                                                                                                    |
| Warnag!<br>Wornag!<br>Before you download Department of the Interior (DOI)<br>and system security. You must also understand and agree<br>profile also requiring these standards and requirements | typine Reals of Balavine.<br>In a to a compare or any other device, yournant comply with D OI etandards for data encryption<br>to a comply with DOI requirements for deleting the data. Contact your IT Security Manager for<br>S. Fukura to comply may realt in a trainast, a vit inder disc phasay etains. |
| By logging into this agency computer system, you sclero<br>manihorized, collected during monitoring may be used for<br>you to criminal procecution.                                              | whedge and constant to the monitoring of this system. Evidence of your use, authorized or<br>or civil, oriminal, administrative or other adverse action. Uncerhorized or illegal use may subject                                                                                                    |

**Note:** There are no password restrictions in-place for MessageWay. If you fail to successfully log in after four attempts, you will be locked out. If you get locked out or forget the password, please contact the ONRR Enterprise Service Desk, by phone: 877-256-6260 or 303-231-3333; or e-mail: EnterpriseITServiceDesk@bsee.gov.

7. After clicking the "LogonChgPswd" command button, you will see your MessageWay home page.

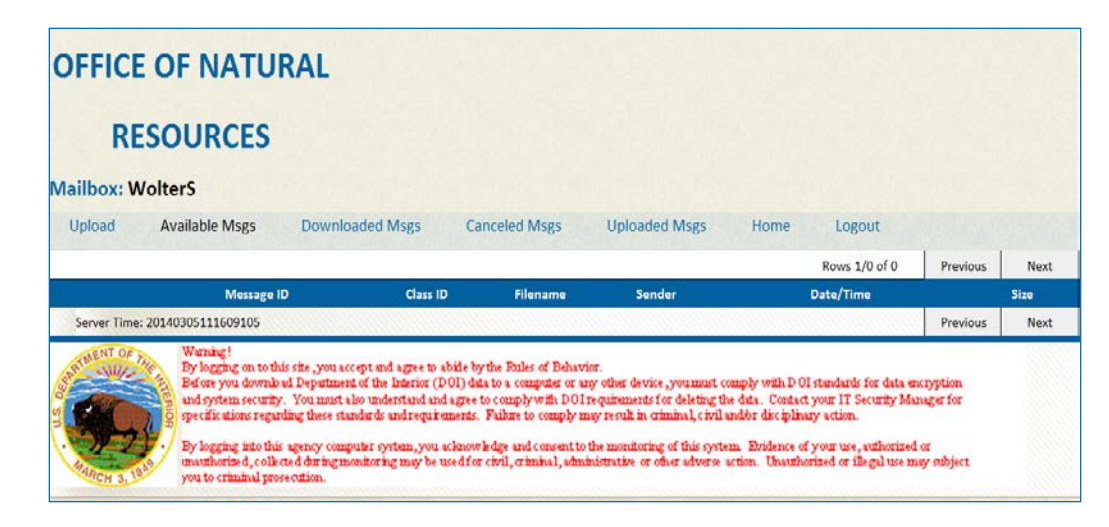

### How to Access MessageWay as a Returning User

- 1. To access MessageWay, click on the following link: <u>https://onrr-connection.onrr.gov</u>
- 2. Type in your User ID and password and click the "Logon" command button.

| OFFICE OF NATURAL RESOURCES REVENUE |                |     |  |  |  |
|-------------------------------------|----------------|-----|--|--|--|
| Log<br>User:<br>Password:           | son to Message | Way |  |  |  |

**Note:** If you fail to successfully log in after four attempts, you will be locked out of the system. If you get locked out or forget the password, please contact the Service Desk, by phone: 877-256-6260 or 303-231-3333; or e-mail: EnterpriseITServiceDesk@bsee.gov.

3. Your MessageWay Home Page opens.

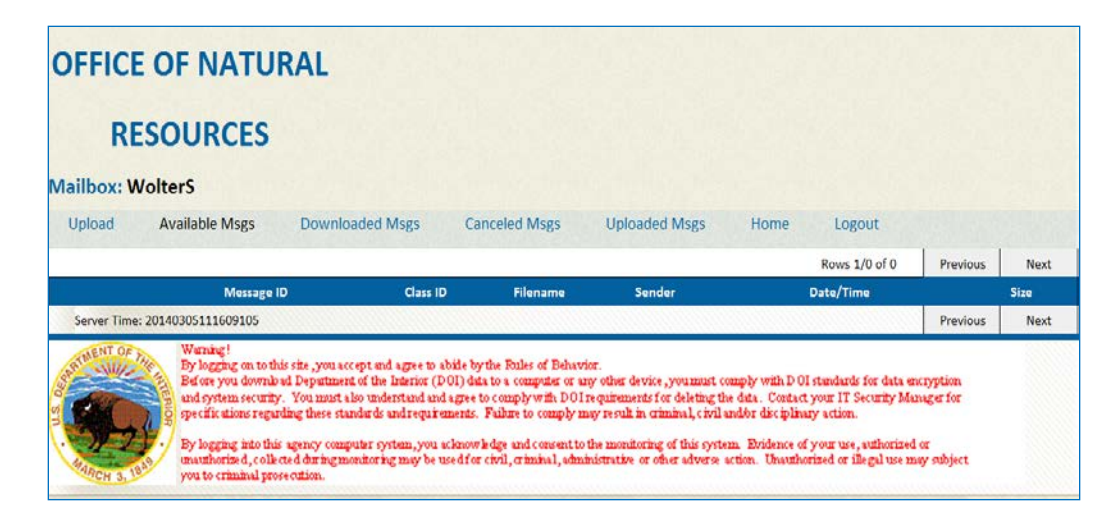

## How to Download Secure Correspondence

**Note:** The MessageWay system will notify you via email that you have a message waiting for download.

1. From the MessageWay home page, click on the desired "Message ID" link for the file you want to download.

| OFF<br>Mailb | RE                                                                                                    | SOURCES<br>bdullahS<br>Available gs Downlo | paded Msgs | Canceled Msgs   | Uploaded N       | 1sgs Home Logout         |       |          |  |  |
|--------------|----------------------------------------------------------------------------------------------------|--------------------------------------------|------------|-----------------|------------------|--------------------------|-------|----------|--|--|
| K.S.Soakus   |                                                                                                    |                                            |            |                 |                  | Rows 1/6 of 6            | Previ | ous Next |  |  |
|              |                                                                                                    | Nzssage ID                                 | Class ID   | Filename        | Sender Date/Time |                          | Size  |          |  |  |
| X            | Ē                                                                                                    | 2014031009520500nvnk                       |            | Message Way Tes | WolterS          | Mon Mar 10 09:52:05 2014 |       | 12693    |  |  |
| X            | Ē                                                                                                    | 2014031009514800I7c7                       |            | Message Way Tes | WolterS          | Mon Mar 10 09:51:48 2014 |       | 12684    |  |  |
| X            | Ē                                                                                                    | 2014031009512800jbms                       |            | Message Way Tes | WolterS          | Mon Mar 10 09:51:28 2014 |       | 12670    |  |  |
| X            | Ē                                                                                                    | 2014031009452700h2dt                       |            | Thanks1.docx    | OwensS           | Mon Mar 10 09:45:27 2014 |       | 12864    |  |  |
| X            | X 🕑 2014031009450200fpcj Thanks.pdf OwensS Mon Mar 10 09:45:02 2014                                                                                                    |                                            |            |                 |                  |                          | 5983  |          |  |  |
| X            | X         Image: Control of the second second s |                                            |            |                 |                  |                          |       |          |  |  |
| Ser          | ver Time                                                                                                    | : 20140310111721254                        |            |                 |                  |                          | Previ | ous Next |  |  |

2. Click on the "Save" button.

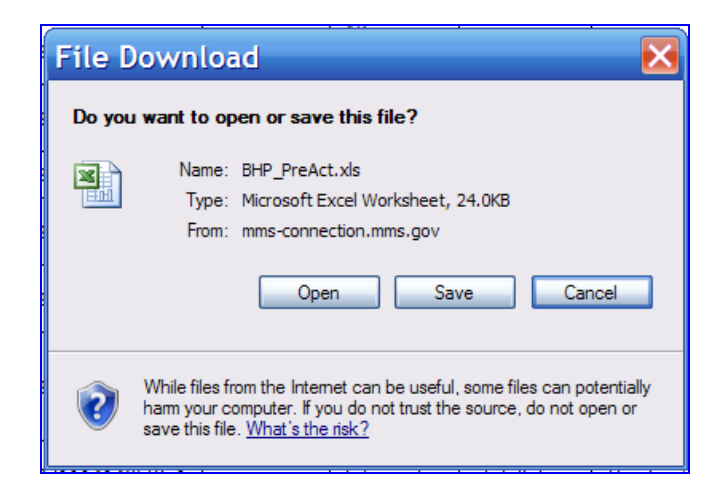

**Note:** Do not use the "Open" command button. Using the "Open" command button will cause a system error.

3. The "Save As" window opens with the file name for the document. Then click "Save."

| Save As                |                                                                                                    |                                                                                                    | ?                              | × |
|------------------------|----------------------------------------------------------------------------------------------------|----------------------------------------------------------------------------------------------------|--------------------------------|---|
| Save in:               | 🚞 Transfer to Docume                                                                                                    | entum                                                                                                    | 🖌 🕝 🤌 📂 🛄 <del>-</del>         |   |
| My Recent<br>Documents | A2 - Documentat<br>A3-a Results_Sur<br>A4-a Background<br>C1-d OGORA-120<br>C1-d OGORB-120<br>C1-d OGORC-120<br>C1-e 2014-12061 | on_Checklist.xls<br>nmary_(Oil_and_Gas).x<br>_and_Prior_Reviews_St<br>610.xls<br>610.xls<br>610.xls<br>0.xls | ds<br>ummary_(Oil_and_Gas).xls |   |
| My Documents           |                                                                                                    |                                                                                                    |                                |   |
| My Computer            |                                                                                                    |                                                                                                    |                                |   |
|                        | File name: BHR                                                                                                    | PreActixIs                                                                                                   | Save                           |   |
| My Network             | Save as type: Mic                                                                                                    | rosoft Excel Worksheet                                                                                       | Cance                          |   |

4. Once you see the "Download Complete" box, click "Open" to view document, or click "Close" to view it later.

| Download         | comple         | te 📃 🗆 🔀            |
|------------------|----------------|---------------------|
| Down             | nload Complete |                     |
| BHP_PreAct.xls f | rom mms-conne  | ction.mms.gov       |
|                  |                |                     |
| Downloaded:      | 24.0KB ir      | c .                 |
| Download to:     | C:\Docun       | an\BHP_PreAct.xls   |
| Transfer rate:   | 24.0KB/S       |                     |
| Close this dial  | og box wh      | bad completes       |
|                  | Oper           | n Open Folder Close |

# **Downloaded Msgs Home Page**

The "Downloaded Msgs" home page lists all the successfully downloaded correspondence.

| OFF   | ICE      | OF NATUR             | AL              |                  |           |         |                |            |          |      |
|-------|----------|----------------------|-----------------|------------------|-----------|---------|----------------|------------|----------|------|
|       | RE       | SOURCES              |                 |                  |           |         |                |            |          |      |
| Mailb | ox: A    | bdullahS             |                 |                  |           |         |                |            |          |      |
| Uplo  | bad      | Available Msgs       | Downloaded Msgs | Canceled Ms      | gs Upload | ed Msgs | Home           | Logout     |          |      |
|       |          |                      |                 |                  |           |         | Rows           | s 1/1 of 1 | Previous | Next |
|       |          | Message ID           | Class ID        | Filename         | Sender    |         | Date/Tin       | ne         |          | Size |
|       | 2014     | 031009512800jbms     |                 | Message Way Test | WolterS   | Mon Mar | 10 11:28:01 20 | 014        | 1267     | 0    |
| Sen   | ver Time | e: 20140310112816609 |                 |                  |           |         |                |            | Previous | Next |

The message will stay in the "Downloaded Msgs" tab for 60 days. During the 60 days it can be downloaded again as needed.

To report any issues with accessing or use of your ONRR MessageWay account, please contact the ONRR Enterprise Service Desk, by phone: 877-256-6260, 303-231-3333; or e-mail: EnterpriseITServiceDesk@bsee.gov.